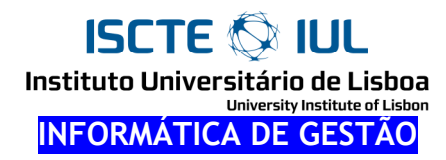

# Soluções de Exemplos de VBA

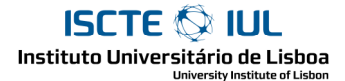

# Grupo I

#### 1 - Range("cell")

```
    colocar em C3 a soma dos valores de C1 e C2;

Range("C3").Value = Range("C1").Value + Range("C2").Value
    aumentar 3 ao valor existente na célula C4;

Range("C4").Value = Range("C4").Value + 3
```

3. trocar os valores das células C6 e C7;

```
Sub Solucao()
Range("C8").Value = Range("C6").Value
Range("C6").Value = Range("C7").Value
Range("C7").Value = Range("C8").Value
End Sub
```

#### 2 - ActiveCell

- 1. copiar o valor da célula activa para a célula F5; Range("F5").Value = ActiveCell.Value
- 2. colocar na célula activa o dobro do valor que está na célula F9; ActiveCell.Value = 2 \* Range("F9").Value
- 3. acrescentar 3 ao valor da célula activa; ActiveCell.Value = ActiveCell.Value + 3
- 4. colocar na célula activa a junção (&) dos textos existentes nas células A1 e A2; ActiveCell.Value = Range("A1").Value & Range("F2").Value

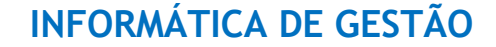

ISCTE I IIL

#### 3 - Offset

1. escrever X em todas as células à volta da célula activa;

```
Sub Solucao()
ActiveCell.Offset(-1, -1).Value = "X"
ActiveCell.Offset(-1, 0).Value = "X" 'cima
ActiveCell.Offset(-1, 1).Value = "X"
ActiveCell.Offset(0, -1).Value = "X" 'esquerda
ActiveCell.Offset(0, 1).Value = "X" 'direita
ActiveCell.Offset(1, -1).Value = "X"
ActiveCell.Offset(1, 0).Value = "X" 'baixo
ActiveCell.Offset(1, 1).Value = "X"
```

2. passar a célula activa para a célula do lado;

```
ActiveCell.Offset(0, 1).Activate
OU,
ActiveCell.Offset(0, 1).Select
```

- 3. mostrar (com MsgBox) o conteúdo da célula que está acima da célula activa;
  - MsgBox "O Valor é : " & ActiveCell.Offset(-1, 0).Value
- 4. mostrar o endereço da célula que está acima da célula activa; MsgBox "Endereço Acima : " & ActiveCell.Offset(-1, 0).Address
- 5. preencher a célula activa e as 2 células abaixo dela com números de 1 a 3;

ActiveCell.Value = 1
ActiveCell.Offset(1, 0).Value = 2
ActiveCell.Offset(2, 0).Value = 3

#### 4 - Variáveis

#### 5 - InputBox

1. ler um número (InputBox) e escrever esse número na célula F9;

```
Sub Solucao()
Dim n As Integer
n = InputBox("Escreva um número :")
Range("F9").Value = n
End Sub
```

2. ler dois números e escrever a soma desses dois números na célula activa

```
Sub Solucao()
Dim Numero1 As Integer
Dim Numero2 As Integer
Numero1 = InputBox("Escreva um número :")
Numero2 = InputBox("Escreva Outro Número :")
ActiveCell.Value = Numero1 + Numero2
End Sub
```

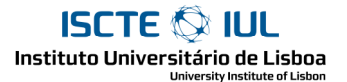

# Grupo II

1 - If – Else

1. ler um número; dizer se é igual ou diferente do número que está na célula activa;

```
Sub Solucao()
Dim x As Integer
x = InputBox("Escreva um número :")
If ActiveCell.Value = x Then
MsgBox "Igual"
Else
MsgBox "Diferente"
End If
End Sub
```

2. ler um número; se for ímpar escrever na célula B1; se for par escrever na célula B2;

```
Sub Solucao()
Dim x As Integer
x = InputBox("Escreva um número :")
If x Mod 2 = 1 Then
Range("B1").Value = x
Else
Range("B2").Value = x
End If
End Sub
```

3. um serviço custa 100€ por hora nas primeiras 5 horas e 500€ daí para a frente. Dado na célula B1 o número de horas gastas, calcular o custo em B2;

```
Sub Solucao()
Dim Horas As Integer
Horas = Range("B1").Value
If (Horas < 5) Then
Range("B2").Value = Horas * 100
Else
Range("B2").Value = 500
End If
End Sub</pre>
```

#### 2 - If

```
1. ler um número; inseri-lo na célula activa (se for maior do que o que lá está);
    Sub Solucao()
    Dim Num As Integer
    Num = InputBox("Introduza um Número: ")
    If (Num > ActiveCell.Value) Then ActiveCell.Value = Num
    End Sub
```

2. mostrar (numa janela MsgBox) o primeiro número par maior ou igual a B1;

```
'Exemplo: se B1 contém 12 mostrar 12; se B1 contém 13 mostrar 14;
Sub Solucao()
Dim Num As Integer
Num = Range("B1").Value
If (Num Mod 2 = 0) Then
MsgBox "Proximo Par : " & Num
Else
MsgBox "Proximo Par : " & Num + 1
End If
End Sub
```

3. ordenar (por ordem crescente) os números contidos em D1 e D2;

```
Sub Solucao()
Dim Num1 As Integer
Dim Num2 As Integer
Dim Auxiliar As Integer
Num1 = Range("D1").Value
Num2 = Range("D2").Value
If (Num1 > Num2) Then
'Troca
Auxiliar = Num1
Num1 = Num2
Num2 = Auxiliar
End If
End Sub
```

4. ler uma palavra (através de InputBox). Se a palavra for "Euros" converter o valor de B1 para Euros; se for "Contos" converter o valor de B1 para Contos;

```
Sub Solucao()
Dim Palavra As String
Palavras = InputBox("Tipo de Conversão :")
If (Palavra = "Euros") Then
Range("B1").Value = Range("B1").Value / 200.482
Else
Range("B1").Value = Range("B1").Value * 200.482
End If
End Sub
```

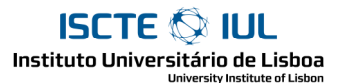

#### 3 - If – ElseIf

1. nas células D1 e D2 está o nome de duas equipas; ao lado o resultado de um jogo; faça uma subrotina que mostre (MsgBox) o nome da equipa vencedora (se houver);

```
Sub Solucao()
Dim Nome1 As String, Nome2 As String
If (Range("E1").Value > Range("E2").Value) Then
MsgBox "A Equipa Vencedora Foi a " & Range("D1").Value
ElseIf Range("E1").Value < Range("E2").Value Then
MsgBox "A Equipa Vencedora Foi a " & Range("D2").Value
End If
End Sub</pre>
```

 nas células B1 e B3 são dados dois números; na célula B2 é dado uma sinal de operação ("+", "-", "\*" ou "/"); faça uma subrotina que calcule escreva o resultado da operação em B5; (se for uma divisão por 0 não deve fazer);

```
Sub Solucao()
Dim Operacao As String
Operacao = Range("B2").Value
If (Operacao = "+") Then
Range("B5").Value = Range("B1").Value + Range("B3").Value
ElseIf (Operacao = "-") Then
Range("B5").Value = Range("B1").Value - Range("B3").Value
ElseIf (Operacao = "/") Then
If (Range("B3").Value <> 0) Then
Range("B5").Value = Range("B1").Value + Range("B3").Value
End If
Else
Range("B5").Value = Range("B1").Value * Range("B3").Value
End If
End Sub
```

3. ler uma palavra (através de InputBox); se a palavra lida for "troca" deve trocar o conteúdo das células B1 e B2; se a palavra lida for "B1" deve somar 1 ao valor da célula B1; se a palavra lida for "B2" deve somar 1 à célula B2; se a palavra lida for "mais" deve aumentar 1 à célula que tiver o menor valor (B1 ou B2) e nada fazer se B1 e B2 forem iguais;

```
Sub Solucao()
  Dim Pal As String, Dim Aux As Variant
  Pal = InputBox("Palavra : ")
  If (Pal = "troca") Then
   Aux = Range("B1").Value
    Range("B1").Value = Range("B2").Value
    Range("B2").Value = Aux
  ElseIf (Pal = "B1") Then
   Range("B1").Value = Range("B1").Value + 1
  ElseIf (Pal = "B2") Then
   Range("B2").Value = Range("B2").Value + 1
  ElseIf (Pal = "mais") Then
    If (Range("B1").Value > Range("B2").Value) Then
       Range("B2").Value = Range("B2").Value + 1
    ElseIf (Range("B1").Value < Range("B2").Value) Then</pre>
       Range("B1").Value = Range("B1").Value + 1
    End If
  End If
End Sub
```

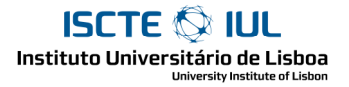

#### 4 - Operadores lógicos

```
1. modificar a subrotina do ponto 2: em vez de Or usar And e Not
    Sub g24_2()
    Dim s
    s = InputBox("Diga qualquer coisa")
    If Not (s <> Range("K1") And s <> Range("K2")) Then
        MsgBox "Acertou"
    End If
    End Sub
```

#### 2. idem, usando só ifs (nem And, nem Or)

```
Sub g24_2()
Dim s
s = InputBox("Diga qualquer coisa")
If s = Range("K1") Then MsgBox "Acertou"
If s = Range("K2") Then MsgBox "Acertou"
End Sub
```

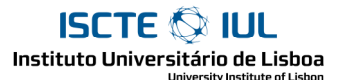

#### 5 - Outros Exercícios

- 1. Faça uma subrotina que coloque a célula activa com fundo Vermelho caso esta contenha um número negativo (ou sem fundo no caso contrário). Grave uma Macro para ver como é que se faz para pôr uma célula com fundo Vermelho e como é que se faz para tirar a cor de fundo. 'Resultado da Gravação de uma macro que põe e tira a a cor de fundo Sub Macro2() With Selection.Interior .ColorIndex = 3.Pattern = xlSolid End With Selection.Interior.ColorIndex = xlNone End Sub Sub CorFundo() if ( ActiveCell.Value < 0 ) then With ActiveCell.Interior .ColorIndex = 3.Pattern = xlSolid End With Else ActiveCell.Interior.ColorIndex = xlNone End If End Sub
- Faça uma subrotina que elimine a célula activa (ie faça o equivalente à operação de menu "Edit|Delete") caso esta se encontre vazia. Grave uma Macro para ver como é que se elimina uma célula.

```
Sub Macro3()
    Selection.Delete Shift:=xlToLeft
End Sub
Sub EliminaVazia()
    If ActiveCell.Value = "" then ActiveCell.Delete Shift:=xlToLeft
End Sub
```

3. Faça uma subrotina que insira o "número seguinte" na célula activa: se a célula de cima estiver vazia insere o número 1; se a célula de cima contiver um número insere o número seguinte; senão, manda uma mensagem (MsgBox) a dizer que não pode fazer nada

```
Sub NumSeguinte()
If ActiveCell.Offset(-1, 0).Value = "" Then
ActivelCell.Value = 1
ElseIf IsNumeric(ActiveCell.Offset(-1, 0).Value) Then
ActivelCell.Value = ActiveCell.Offset(-1, 0).Value
Else
MsgBox "Nada se pode fazer"
End If
End Sub
```

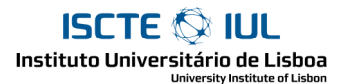

# Grupo III

1 - For

```
1. repetir 3 vezes: ler um número (com InputBox); mostrar o mesmo número (com MsgBox);
```

```
Sub Repete3()
Dim Num As Integer, i As Integer
For i = 1 To 3
Num = InputBox("Diga um Numero: ")
MsgBox "O Numero é : " & Num
Next i
End Sub
```

2. repetir 3 vezes: ler um número; mostrar o mesmo número se for > 10;

```
Sub Repete3()
Dim Num As Integer, i As Integer
For i = 1 To 3
Num = InputBox("Diga um Numero: ")
If (Num > 10) Then MsgBox "O Numero é : " & Num
Next i
End Sub
```

 ler 10 números; indicar na célula B1 quantos são > 10 (ou seja, repetir 10 vezes: ler um número; somar 1 à célula B1 se o número for >=10);

```
Sub Repetel0()
Dim Num As Integer, i As Integer
Range("B1").Value = 0
For i = 1 To 10
Num = InputBox("Diga um Numero: ")
If (Num >= 10) Then
Range("B1").Value = Range("B1").Value + 1
End If
Next i
End Sub
```

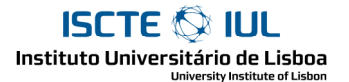

#### 2 - Indexação

1. preencher as 5 células acima da célula activa com números de 10 a 15;

```
Sub Solucao()
Dim i As Integer
For i = 1 To 5
ActiveCell.Offset(-i, 0).Value = 10 + i -1
Next i
End Sub
```

2. ler um número; escrever esse número nas 5 células abaixo da célula activa;

```
Sub Solucao()
Dim Num As Integer
Dim i As Integer
Num = InputBox("Diga Um Numero :")
For i = 1 To 5
ActiveCell.Offset(i, 0).Value = Num
Next i
End Sub
```

3. idem, mas escrever só nas células onde esteja um número menor;

```
Sub Solucao()
```

```
Dim Num As Integer
Dim i As Integer
Num = InputBox("Diga Um Numero :")
For i = 1 To 5
If ActiveCell.Offset(i, 0).Value < Num Then
ActiveCell.Offset(i, 0).Value = Num
End If
Next i
End Sub
```

4. escrever "X" ao lado de cada célula do grupo A1:A0 que contenha um número >= 10;

```
Sub Solucao()
Dim i As Integer
Range("A1:A10").Select
For i = 1 To Selection.Count
If ActiveCell.Offset(i, 0).Value >= 10 Then
ActiveCell.Offset(i, 1).Value = "X"
End If
Next i
End Sub
```

3 - Range(" : ");Select/Selection; Count;

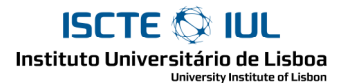

#### 4 - Cells(i)

1. indicar o endereço da primeira e da última célula seleccionada;

```
MsgBox Selection.Cells(1).Address
MsgBox Selection.Cells(Selection.Count).Address
```

2. ler um número; inserir em todas as células seleccionadas (menos a primeira e a última);

```
Dim Num as Integer, i as Integer
Num = InputBox("Numero : ")
For i = 2 to Selection.Count - 1
    Selection.Cells(i).Value = Num
Next i
```

3. preencher as células seleccionadas com número pares a partir de 2;

```
Dim i as Integer
For i = 1 to Selection.Count
    Selection.Cells(i).Value = i * 2
Next i
```

4. ler um número e somar esse número a cada uma das células seleccionadas;

```
Dim i as Integer, Num as Integer
Num = InputBox("Numero : ")
For i = 1 to Selection.Count
    Selection.Cells(i).Value = Selection.Cells(i).Value + Num
Next i
```

5. indicar quantas das células seleccionadas têm um valor maior que 10;

```
Dim i as Integer, Resultado as Integer
Resultado = 0
For i = 1 to Selection.Count
    If Selection.Cells(i).Value >= 10 then
        Resultado = Resultado + 1
    End If
    MsgBox "Encontrei : " & Resultado
Next i
```

6. ler um número; indicar se e quantas vezes aparece nas células seleccionadas;

```
Dim i as Integer, Num as Integer
Dim QuantasVezes as Integer
Num = InputBox("Introduza um Número :")
QuantasVezes = 0
For i = 1 to Selection.Count
    If Selection.Cells(i).Value = Num then
        QuantasVezes = QuantasVezes + 1
    End If
Next i
    if ( QuantasVezes > 0 ) Then
        MsgBox "Encontrei : " & QuantasVezes & " Ocorrências"
Else
        MsgBox "Não Foram Encontradas Ocorrências de " & Num
End If
```

#### ISCTE I IUL Instituto Universitário de Lisboa

## Grupo IV

#### 1 - Set; For Each

#### 1. adaptar g41\_3 para calcular a média;

```
Sub CalcMedia()
Dim c As Range
Dim soma As Integer, Elementos As Integer
For Each c In Selection
    soma = soma + c.Value
    Elementos = Elementos + 1
Next
MsgBox soma / Elementos
```

End Sub

#### 2. aumentar 1 a todas as células seleccionadas

```
Sub Solucao()
   Dim c As Range
   For Each c In Selection
        c.Value = c.Value + 1
        Next
End Sub
```

3. aumentar 1 a todas as células seleccionadas que contenham um número < 20;

```
Sub Solucao()
   Dim c As Range
   For Each c In Selection
        If c.Value < 20 Then
            c.Value = c.Value + 1
        End If
        Next
End Sub</pre>
```

4. aumentar 1 a todas as células seccionadas contendo um valor < que a média

```
Sub Solucao()
Dim c As Range
Dim Soma As Double, Media As Double
For Each c In Selection
Soma = Soma + c.Value
Next
Media = Soma / c.Count
For Each c In Selection
If (c.Value < Media) Then
c.Value = c.Value + 1
End If
Next
End Sub</pre>
```

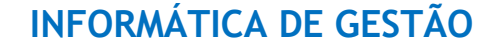

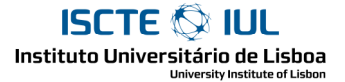

#### 2 - Funções

1. faça uma função MinhaCat que junte o texto de um grupo de células; por exemplo: =MinhaCat("C1:C3") daria o mesmo que =A1 & A2 & A3

```
Function MinhaCat(celulas As Range)
Dim c As Range, Res As String
For Each c In celulas
    Res = Res & c.Value
    Next
    MinhaCat = Res
End Function
```

2. faça uma função MeuCountIf que conte as células com valor igual ao indicado no segundo argumento; por exemplo:

```
=MeuCountIf(A1:B2, K1) daria o mesmo que =COUNTIF(A1:B2, K1)
```

```
Function MeuCountIf(celulas As Range, Condicao As String)
Dim c As Range, Conta As Integer
For Each c In celulas
If (c.Value = Condicao) Then
Conta = Conta + 1
End If
Next
MeuCountIf = Conta
End Function
```

#### 3 - WorkSheetFunction

1. arredondar para duas casas decimais todos os números das células seleccionadas;

```
Sub Arredonda2()
Dim c as Range
For Each c In Selection
c.Value = WorksheetFunction.Round(c.Value, 2)
Next
End Sub
```

 suponha que está seleccionada uma tabela do tipo pauta; fazer uma macro que dado um número de aluno mostre o respectivo nome

(os números são indicados na coluna 1 da tabela e os nomes na coluna 2)

```
Sub Procura()
Dim c As Range, Num As Integer
Num = InputBox("Aluno :")
MsgBox WorksheetFunction.VLookup(Num, Selection, 2, False)
End Sub
```

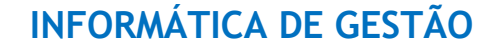

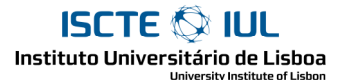

#### 4 - Outros exercícios

1. Acrescentar funções do grupo "countif"

a) Fazer uma função AVERAGEIF que funcione, basicamente como um SUMIF / COUNTIF.

b) Fazer uma função COUNTIF\_OP que receba o termo de comparação num argumento e o valor noutro. Por Exemplo: =COUNTIF\_OP(A1:B2; ">"; K1)

teria o efeito de contar o número de células com valor superior ao valor existente em K1;

```
Function MinhaAverageIf(Zproc As Range, Cond As String, ZCalculo As
Range)
```

Dim Soma As Double, Conta As Integer

```
Conta = WorksheetFunction.CountIf(ZProc, Cond)
Soma = WorksheetFunction.SumIf(ZProc, Cond, ZonaCalculo)
If (Conta <> 0) Then
MinhaAverageIf = Soma / Conta
Else
MinhaAverageIf = "#Erro!"
End If
End If
End Function
```

```
Function COUNTIF_OP(Zproc As Range, Tc As String, Comp As Variant)
COUNTIF_OP = WorksheetFunction.CountIf(ZProc, Tc & Comp)
End Function
```

#### 2. Pauta

Suponha que temos uma pauta. Queremos seleccionar a coluna das notas e fazer uma macro que ponha as notas negativas com fundo cinzento e as notas acima de 16 com fundo azul.

```
' Pré-Condição: Selection representa o conjunto das notas
Sub Assinalar()
Dim C As Range
For Each c in Selection
If (C.Value < 0) Then
C.Interior.ColorIndex = 15
ElseIf (C.Value >= 16) Then
C.Interior.ColorIndex = 5
Else
C.Interior.ColorIndex = xlNone
End If
Next
End Sub
```

#### 3. Detectar repetições

Temos uma coluna de dados, na qual queremos assinalar as repetições. O plano é o seguinte: seleccionamos os dados; fazemos uma macro que põe um X ao lado de cada nome repetido.

```
Sub Assinalar()
For i = 2 To Selection.Count
If Col.Cells(i - 1) = Col.Cells(i) Then
Col.Cells(i).Offset(0, 1) = "X"
End If
Next
End Sub
```

### Grupo V

1 - While

ISCTE 🐼 IUL Instituto Universitário de Lisboa

2 - Procura

1.

Suponha que temos uma coluna de números de A2 para baixo.
 Faça um programa que posicione a célula activa na primeira célula vazia abaixo de A2.

```
Sub PrimVazia()
Dim c As Range
Set c = Range("A2")
While c.Value <> ""
Set c = c.Offset(1, 0)
Wend
End Sub
```

3. Suponha que tem uma pauta.

Faça um rotina que peça um número e nome (com InputBox) e acrescente no fim da Pauta

```
Sub Acrescenta()
Dim c As Range
Dim Num As Integer, Nome As String
Num = InputBox("Numero :")
Nome = InputBox("Nome :")
Set c = Range("A2")
While c.Value <> ""
Set c = c.Offset(1, 0)
Wend
c.Value = Num
c.Offset(0, 1).Value = Nome
End Sub
```

4. Para a mesma Pauta: suponha que os números de aluno estão por ordem crescente. Faça um programa que peça um numero (InputBox) e posicione a célula activa no primeiro número maior (ou igual) ao número dado.

```
Sub Procura()
Dim c As Range, Dim Num As Integer
Num = InputBox("Numero :")
Set c = Range("A2")
While c.Value < Num And c.Value <> ""
Set c = c.Offset(1, 0)
Wend
End Sub
```

- ISCTE VILL
- 5. Para a mesma Pauta: suponha que os números de aluno estão por ordem crescente. Faça um programa que peça um numero e nome de um aluno e: se o número já existir altere o nome do aluno; senão insira o novo aluno na pauta, por ordem.

```
Sub Acrescenta()
 Dim c As Range
  Dim Num As Integer, Nome As String
  Num = InputBox("Numero :")
  Nome = InputBox("Nome :")
  Set c = Range("A2")
  While c.Value < Num And c.Value <> ""
   Set c = c.Offset(1, 0)
  Wend
  If (c.Value = Num) Then
    ' O Aluno já Existe. Basta apenas alterar o seu nome
    c.Offset(0, 1).Value = Nome
  ElseIf (c.Value = "") Then
    ' Vamos acrescentar no Fim da Tabela
    c.Value = Num
    c.Offset(0, 1).Value = Nome
  Else 'Inserir uma linha
    ' Vamos Necessitar de Inserir uma Linha
   c.Rows("1:1").EntireRow.Insert Shift:=xlDown
   c.Offset(-1, 0).Value = Num
   c.Offset(-1, 1).Value = Nome
  End If
```

```
End Sub
```